# Sale transactions in POS

## • CASH SALES

- 1. Enter customer > Scan item / enter item > Edit qty / Add discount (if required) \*Note :- Items can be searched by Item#, UPC# and Description
- Click Payment > Select Cash on Payment screen > Enter amount
  Click Ok > Save & Print

| Point of Sale - Pay | ment             |            |                 |      | ×                  |
|---------------------|------------------|------------|-----------------|------|--------------------|
|                     | Order Total      | 5.500      |                 |      | Га                 |
| Credit Card<br>F2   | Debit Card<br>F3 | Cash<br>F4 | Check<br>F5     | On A | 0<br>Account<br>F6 |
| Enter Cash Amount   |                  |            |                 |      | ×                  |
| Amount Due          |                  | 5.500      | 1               | 2    | 3                  |
| Enter Amount        |                  | 5.500      | 4               | 5    | 6                  |
|                     |                  |            | 7               | 8    | 9                  |
|                     |                  |            | «·              | 0    | •                  |
|                     | OK<br>[Enter]    |            | Cancel<br>[Esc] |      |                    |
| ? 🔘 🖓   Read        | ły               |            |                 |      | C Refresh          |

#### <u>CREDIT / DEBIT CARD SALES</u>

- 1. Enter customer > Scan item / enter item > Edit qty / Add discount (if required) \*Note :- Items can be searched by Item#, UPC# and Description
- 2. Click Payment > Select Credit / Debit card on Payment screen > Enter amount and Reference number \*Note :- Card details can be entered manually

### 3. Click Ok > Save & Print

| 1   | Point of Sale - Payment |                  |            |                 |                | ×       |  |  |
|-----|-------------------------|------------------|------------|-----------------|----------------|---------|--|--|
| ion |                         | Order Total      |            | 5.500           |                | Гах     |  |  |
|     | Credit Card<br>F2       | Debit Card<br>F3 | Cash<br>F4 | Check<br>F5     | On Accou<br>F6 | nt      |  |  |
| En  | iter Debit Card Am      | ount             |            |                 |                | x       |  |  |
| ,   | Amount Due              |                  | 5.500      | 1               | 2              | 3       |  |  |
|     | Enter Amount            |                  | 5.500      | 4               | 5              | 6       |  |  |
| ł   | Reference No            |                  |            | 7               | 8              | 9       |  |  |
|     |                         |                  |            | <.              | 0              |         |  |  |
| -   |                         | OK<br>[Enter]    |            | Cancel<br>[Esc] |                |         |  |  |
| ?   | 🗘 🖓   Rea               | dy               |            |                 | Ş              | Refresh |  |  |

## • RECEIVE CHECK FOR SALE

- Enter Customer > Scan item / Enter Item > Edit qty > Add discount (if require)
  Click payment > Select Check > Enter check number
  Click Ok < Save & Print</li>

| Point of Sale - Pay | ment             |                   |                 |       | ×          |
|---------------------|------------------|-------------------|-----------------|-------|------------|
|                     | Order Total      |                   | 27.500          |       | Fa         |
| Credit Card<br>F2   | Debit Card<br>F3 | <b>Cash</b><br>F4 | Check<br>F5     | On Ac | count<br>6 |
| ter Check Amount    |                  |                   |                 |       | ×          |
| Amount Due          |                  | 33.280            | 1               | 2     | 3          |
| Enter Amount        |                  | 33.280            | 4               | 5     | 6          |
| Enter Check No      |                  |                   | 7               | 8     | 9          |
|                     |                  |                   | <-              | 0     | •          |
|                     | OK<br>[Enter]    |                   | Cancel<br>[Esc] |       |            |
| 🗘 🖓   Rea           | dy               |                   |                 |       |            |
| ? 🗘 🖓 📋             | Ready            |                   |                 |       |            |

### ON ACCOUNT PAYMENT

- Enter Customer > Scan item / Enter Item > Edit qty > Add discount (if require)
  Click payment > Select On account > Enter amount
   \*Note :- Credit limit and AR balance can be reviewed here
  Click Ok < Save & Print</li>

| Point of Sale - I | rayment          |            |                 |       |            |
|-------------------|------------------|------------|-----------------|-------|------------|
|                   | Order Total      |            | 5.500           |       |            |
| Credit Card<br>F2 | Debit Card<br>F3 | Cash<br>F4 | Check<br>F5     | On Ac | count<br>6 |
| nter On Account   | Amount           |            |                 |       | ×          |
|                   |                  |            |                 |       |            |
| Amount Due        |                  | 5.500      | 1               | 2     | 3          |
|                   |                  |            | 4               | 5     | 6          |
| Enter Amount      |                  | 5.500      |                 |       |            |
| Customer          | ABC              |            | 7               | 8     | 9          |
| Credit Limit      |                  | 0.000      |                 |       |            |
| AR Balance        |                  | 0.000      | ~               | U     | ·          |
|                   |                  |            |                 |       |            |
|                   | OK<br>[Enter]    |            | Cancel<br>[Esc] |       |            |
| ? 🗘 🖓   F         | leady            |            |                 |       | C Refres   |
|                   |                  |            |                 |       |            |